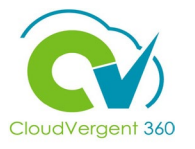

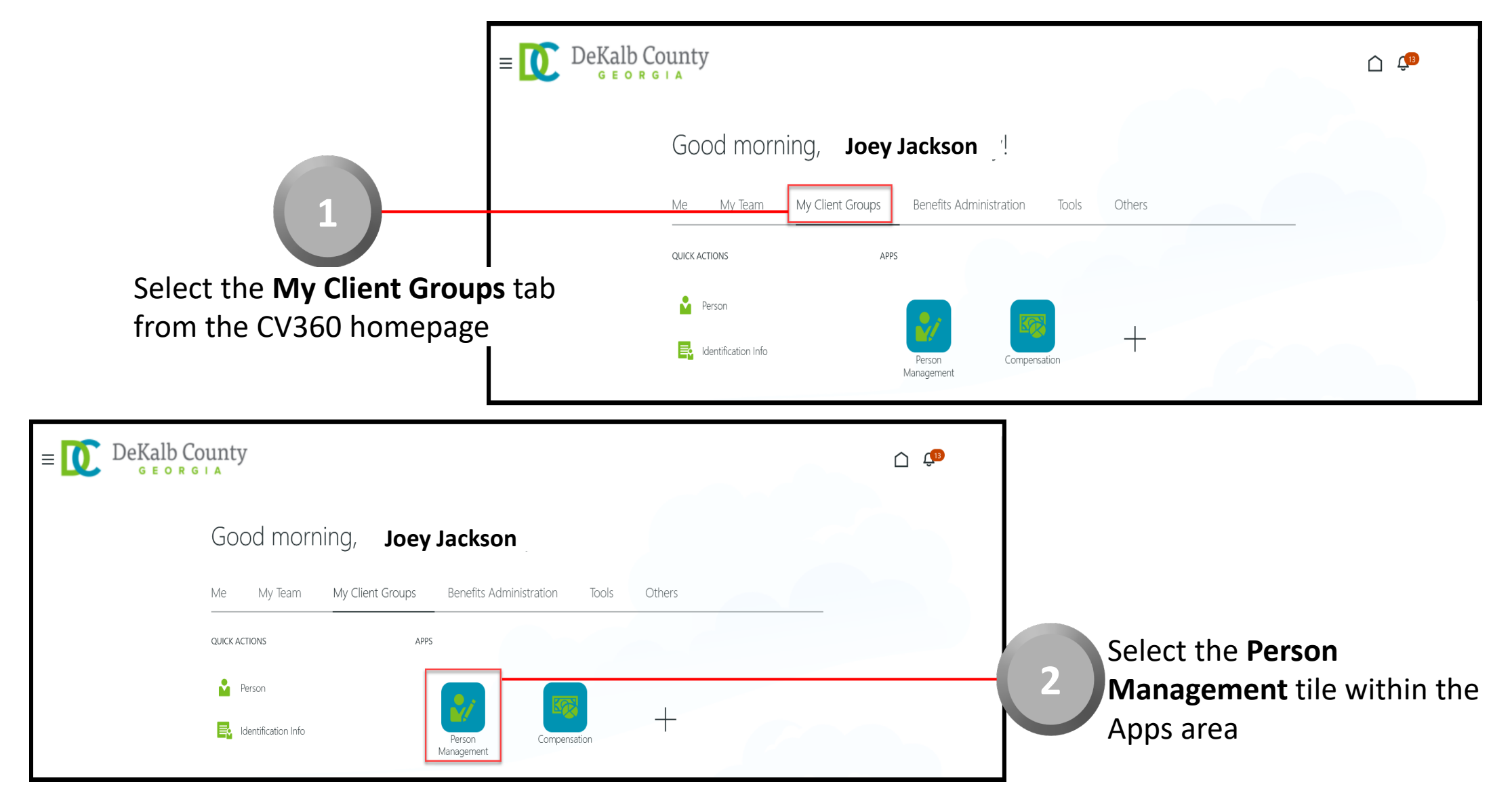

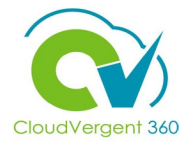

|                                   | $ = \bigcup_{G \in O R G \mid A} DeKalb County $ |                                                                         | <u> </u>                                    |
|-----------------------------------|--------------------------------------------------|-------------------------------------------------------------------------|---------------------------------------------|
|                                   | Search Person                                    |                                                                         |                                             |
|                                   | Person Management: Search @                      |                                                                         |                                             |
| 3                                 | Search                                           |                                                                         | Advanced Saved Search All People   Required |
| om the <b>Person Management</b> : | ** Name                                          | ** Keywords                                                             | ** At least one is required                 |
| earch page, key in the Name or    | ** Person Number                                 | Include terminated work relationships     *Effective As-of Date 12/6/21 |                                             |
| nployee                           |                                                  |                                                                         | Search Reset Save                           |
| DeKalb County                     |                                                  |                                                                         | !                                           |
|                                   |                                                  |                                                                         | Employees may be searched b                 |
| Person Management: Search ©       |                                                  |                                                                         | Name, Person Number, or by Keywords         |
| ▲ Search                          |                                                  | Advanced Saved Search All People                                        | `                                           |
| ** Name ** Keywords               |                                                  |                                                                         |                                             |
| 22 Person Number                  |                                                  |                                                                         |                                             |

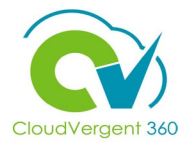

|                                      | E DeKalb County             |                                                                  |                                             |
|--------------------------------------|-----------------------------|------------------------------------------------------------------|---------------------------------------------|
|                                      | Search Person               |                                                                  |                                             |
|                                      | Person Management: Search @ | )                                                                |                                             |
|                                      | ✓ Search                    |                                                                  | Advanced Saved Search All People ~          |
|                                      |                             |                                                                  | * Required<br>** At least one is required   |
|                                      | ** Name                     | ** Keywords                                                      |                                             |
|                                      | ** Person Number            | Include terminated work relationships                            |                                             |
| 5                                    | ** National ID              | *Effective As-of Date 12/6/21                                    |                                             |
|                                      | ▲ Search Results ⑦          |                                                                  | Search Reset Save                           |
| From the <b>Search Results</b>       | Actions ▼ View ▼ Format ▼   |                                                                  |                                             |
| section select the <b>Employee</b>   | Name Person National        | ID Department User Pers<br>Location Type                         | on Assignment Actions<br>Job Status Actions |
| section, select the <b>Linployde</b> |                             | 02132 - FINANCE-UTILITY CUSTOMER OPERATIONS ANNEX - Mal Employee | 21040 - Accounting Te Active - Payr         |
| Name link                            | Columns Hidden 11           |                                                                  |                                             |

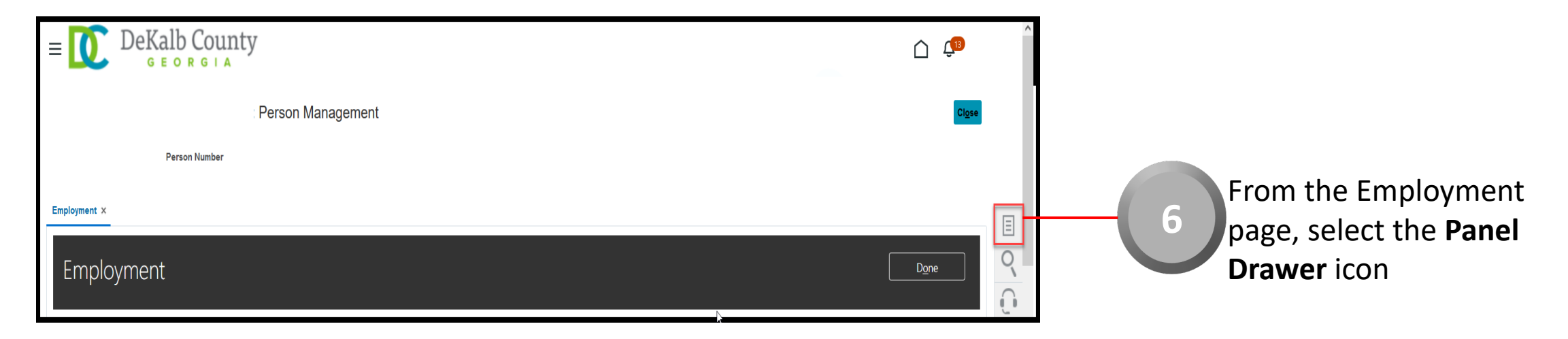

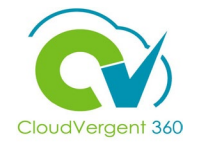

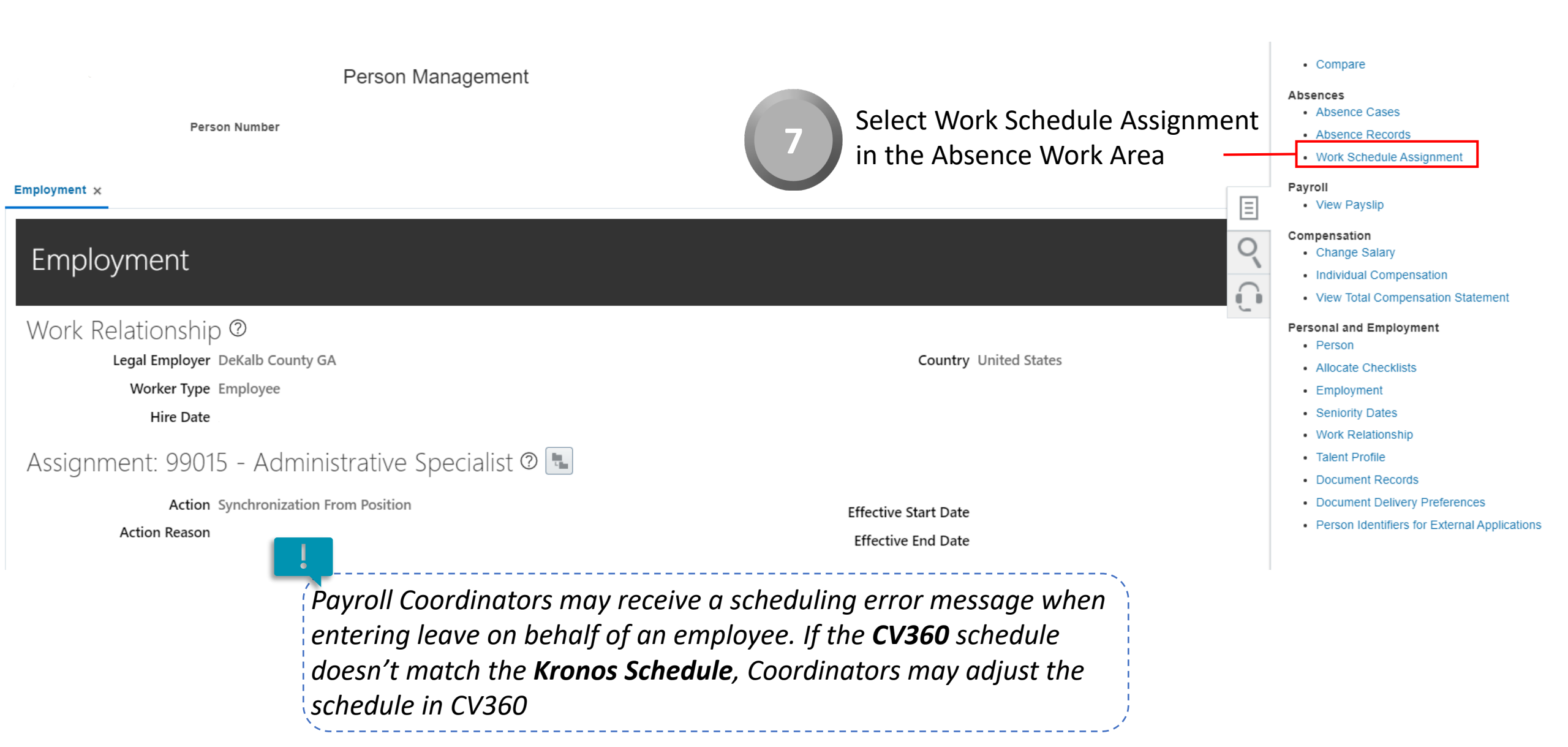

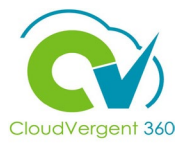

| : Person Management                                                                                                    | Payroll Coordinators may view the employee's <b>current Work</b><br>Schedule on the Schedule Assignment page.                                                                          | Cl <u>o</u> se   |  |  |  |
|----------------------------------------------------------------------------------------------------|----------------------------------------------------------------------------------------------------|------------------|--|--|--|
| Employment × Absence Records × Work Schedule Assignment ×<br>Schedule Assignment ©                                                                                           | If the current Work Schedule Assignment is inaccurate, The End<br>Date must be changed to the Effective End Date minus 1 business<br>day before adding an updated Schedule Assignment. |                  |  |  |  |
| <ul> <li>Hide</li> <li>Assignment Number E063581</li> <li>Department 08105 - SANITATION - ADMINSTRATION</li> <li>Schedules</li> </ul>                                        | The current Work Schedule Assignment must be saved for historical reporting.                                                                                                    |                  |  |  |  |
| <ul> <li>✓ Schedules</li> <li>View ▼ Format ▼ + X View Calendar</li> <li>Start Date End Date Name</li> <li>1/8/22 to 12/31/31 to Sanitation 8a - 430p Sat Sun Off</li> </ul> | Effective from<br>DateEffective to<br>DateCategory1/8/2212/31/31                                                                                                    | Primary<br>Yes v |  |  |  |
|                                                                                                    |                                                                                                    |                  |  |  |  |

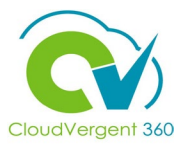

| Schedule Assignment ©                                                                                                    | Actions Printable Page Rev    | view Save                                    | e 📄                      | Sub <u>m</u> it | <u>C</u> ancel |
|----------------------------------------------------------------------------------------------------|-------------------------------|----------------------------------------------|--------------------------|-----------------|----------------|
| <ul> <li>Hide</li> <li>Assignment Number E063581</li> <li>Department 08105 - SANITATION - ADMINSTRATION</li> </ul>                                                                                                    | Job 99015 -<br>Location SAN-A | - Administrative Spec<br>DMIN - Sanitation A | cialist<br>dministration |                 |                |
| Schedules                                                                                                    |                               |                                              |                          |                 |                |
| Start Date Name                                                                                                    |                               | Effective from<br>Date                       | Effective to<br>Date     | Category        | Primary        |
| 1/8/22         1/8/22         1/8/22         1/8/22         1/8/22         1/8/22         1/8/22         1/8/22         1/8/22         1/8/22         1/8/22         1/8/22         1/8/22         1/8/22         1/8/22         1/8/22         1/8/22         1/8/22         1/8/22         1/8/22         1/8/22         1/8/22         1/8/22         1/8/22         1/8/22         1/8/22         1/8/22         1/8/22         1/8/22         1/8/22         1/8/22         1/8/22         1/8/22         1/8/22         1/8/22         1/8/22         1/8/22         1/8/22         1/8/22         1/8/22         1/8/22         1/8/22         1/8/22         1/8/22         1/8/22         1/8/22         1/8/22         1/8/22         1/8/22         1/8/22         1/8/22         1/8/22         1/8/22         1/8/22         1/8/22         1/8/22         1/8/22         1/8/22         1/8/22         1/8/22         1/8/22         1/8/22         1/8/22         1/8/22         1/8/22         1/8/22         1/8/22         1/8/22         1/8/22         1/8/22         1/8/22         1/8/22         1/8/22         1/8/22         1/8/22         1/8/22         1/8/22         1/8/22         1/8/22         1/8/22         1/8/22         1/8/22 <th1 22<="" 8="" th=""> <th1 22<="" 8="" th=""> <th1 22<="" 8="" td="" th<=""><td>~</td><td>1/8/22</td><td>12/31/31</td><td></td><td>Yes 🗸</td></th1></th1></th1> | ~                             | 1/8/22                                       | 12/31/31                 |                 | Yes 🗸          |
| 8 Change the current Schedule                                                                                                    | Assignment End                |                                              |                          |                 |                |

**Date** to the Effective End date -1 business day

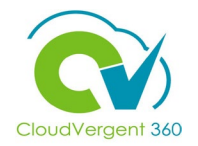

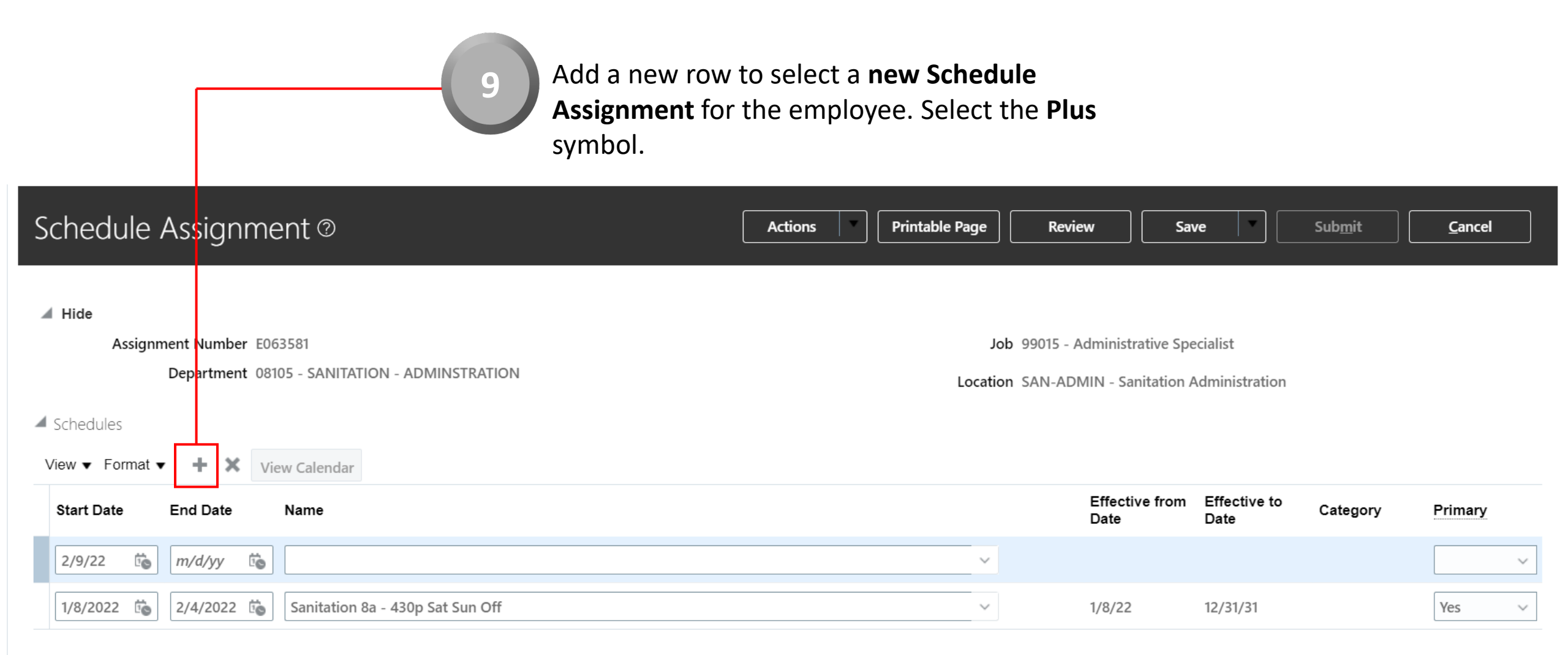

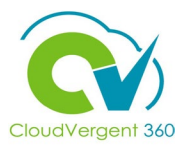

*Kronos* shares schedule and absence information with CV360. All available schedules should reflect in Oracle. The *Kronos Schedule* and *CV360 Schedule* must match.

| Schedule Assianme             | Parks 830a - 430p Sat Sun Off    | Rev              | iew Sa            | ive            | Sub <u>m</u> it | <u>C</u> ancel |
|-------------------------------|----------------------------------|------------------|-------------------|----------------|-----------------|----------------|
| e en relevente i heerig nin e | Plan 730a - 4p Sat Sun Off       |                  |                   |                |                 |                |
|                               | Police 10p - 8a Fri Sat Sun Off  |                  |                   |                |                 |                |
| ◢ Hide                        | Police 1p - 11p Fri Sat Sun Off  |                  |                   |                |                 |                |
| Assignment Number E06         | Police 1p - 9p Sat Sun Off       | <b>b</b> 99015 - | Administrative Sp | ecialist       |                 |                |
| Department 0810               | Police 2p - 1030p Mon Tue Off    | n SAN-AD         | OMIN - Sanitation | Administration |                 |                |
|                               | Police 2P - 10P Fri Sat Off      |                  |                   |                |                 |                |
| Schedules                     | Police 2p - 12a Fri Sat Sun Off  |                  |                   |                |                 |                |
| View  View  View  View  View  | Police 6a - 2p Sun Mon Off       |                  |                   |                |                 |                |
| Start Date End Date           | Police 6a - 4p Mon Tue Wed Off   |                  | Effective from    | Effective to   | Category        | Primary        |
|                               | Search                           |                  | Date              | Date           |                 |                |
| 2/9/22 😨 2/29/28 😨            |                                  | ~                |                   |                |                 | ~              |
| 1/8/2022 🔹 2/4/2022 🗟         | Sanitation 8a - 430p Sat Sun Off | ~                | 1/8/22            | 12/31/31       |                 | Yes v          |

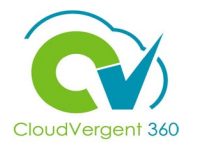

| Schedule Assignme       | Parks 830a - 430p Sat Sun Off        | Revie              | w Sav              | /e             | Submit   | Cancel  |
|-------------------------|--------------------------------------|--------------------|--------------------|----------------|----------|---------|
|                         | Plan 730a - 4p Sat Sun Off           |                    | [                  | [              |          |         |
|                         | Police 10p - 8a Fri Sat Sun Off      |                    |                    |                |          |         |
| / Hide                  | Police 1p - 11p Fri Sat Sun Off      |                    |                    |                |          |         |
| Assignment Number E06   | Police 1p - 9p Sat Sun Off           | <b>b</b> 99015 - A | dministrative Spe  | ecialist       |          |         |
| Department 081          | 0 Police 2p - 1030p Mon Tue Off      | n SAN-ADN          | /IN - Sanitation A | Administration |          |         |
| 4.5.1.1.1               | Police 2P - 10P Fri Sat Off          |                    |                    |                |          |         |
| Schedules               | Police 2p - 12a Fri Sat Sun Off      |                    |                    |                |          |         |
| View 🔻 Format 👻 🕂 🗙 Vie | Police 6a - 2p Sun Mon Off           |                    |                    |                |          |         |
| Start Date End Date     | Police 6a - 4p Mon Tue Wed Off       |                    | Effective from     | Effective to   | Category | Primary |
|                         | Search                               |                    | Date               | Date           |          |         |
| 2/9/22 👼 2/29/28 🐞      | · ·                                  |                    |                    |                |          | ~       |
| 1/8/2022 6              | Sanitation 8a - 430p Sat Sun Off     |                    | 1/8/22             | 12/31/31       |          | Yes 🗸   |
|                         | 10 Select the Search hyperlink to se | elect a r          | new                |                |          |         |

**Work Schedule Assignment** for the employee.

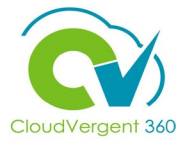

| Person Management                                                          |                                               |                                                     |                            |                | Cl <u>o</u> se |
|----------------------------------------------------------------------------|-----------------------------------------------|-----------------------------------------------------|----------------------------|----------------|----------------|
| Person Number                                                              |                                               |                                                     |                            |                |                |
| Employment × Work Schedule Assignment ×                                    | Search and Select: Schedule                   | ×                                                   |                            |                |                |
| Schedule Assignment ©                                                      | ▲ Search Advance<br>** At least one is requir | Review Sa                                           | ve S                       | ub <u>m</u> it | <u>C</u> ancel |
| ∡ Hide                                                                     | ** Type                                       |                                                     |                            |                |                |
| Assignment Number E063581<br>Department 08105 - SANITATION - ADMINSTRATION | ** Effective from Date m/d/yy                 | 99015 - Administrative Sp<br>SAN-ADMIN - Sanitation | ecialist<br>Administration |                |                |
|                                                                            | ** Effective to Date m/d/yy                   | t                                                   |                            |                |                |
| Start Date End Date Name                                                   | Name<br>No rows to display                    | Effective from<br>Date                              | Effective to (<br>Date     | Category       | Primary        |
| 2/9/22 to 2/29/28 to                                                       | OKCanc                                        | el                                                  |                            |                | ~              |
| 1/8/2022         2/4/2022         Sanitation 8a - 430p Sat Sun Off         | ~                                             | 1/8/22                                              | 12/31/31                   |                | Yes 🗸          |
|                                                                            |                                               |                                                     |                            |                |                |

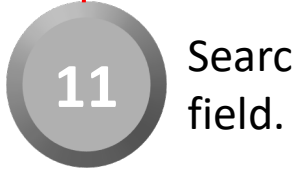

Search the **Department Name** within the Name

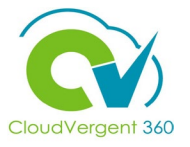

Enter the applicable **Department Name or Abbreviation** in the **Name** field and select Search. View the search results and select the appropriate **Work Schedule Assignment.** 

|                                                        | Search and Select: Schedule         | ×                           |                            |                |          |                |                |
|--------------------------------------------------------|-------------------------------------|-----------------------------|----------------------------|----------------|----------|----------------|----------------|
| : Person Management                                    | Search                              | A <u>d</u> vanced           |                            |                |          |                | Cl <u>o</u> se |
| Person Number                                          | ** Name san                         | ** At least one is required |                            |                |          |                |                |
| Employment × Work Schedule Assignment ×                | ** Туре                             | ~                           |                            |                |          |                |                |
|                                                        | ** Category                         | ~                           |                            | _              |          | _              | _              |
| Schedule Assignment ©                                  | ** Effective from Date m/d/yy       | Ċ                           | Review                     | ve             |          | <u>C</u> ancel |                |
|                                                        | ** Effective to Date m/d/yy         | Ē                           |                            | _              | _        | _              | _              |
| ⊿ Hide                                                 |                                     | Search                      |                            |                |          |                |                |
| Assignment Number E063581                              | Name                                |                             | 99015 - Administrative Spe | ecialist       |          |                |                |
| Department 08105 - SANITATION - ADMINSTRATION          | Sanitation 830a - 5p Sat Sun Off    |                             | SAN-ADMIN - Sanitation A   | Administration |          |                |                |
| ▲ Schedules                                            | Sanitation 7a - 5p Fri Sat Sun Off  | _                           |                            |                |          |                |                |
| View - Format - View Calendar                          | Sanitation 10a - 630p Sat Sun Off   |                             |                            |                |          |                |                |
|                                                        | Sanitation 730a - 4p Sat Sun Off    |                             | Effective from             | Effective to   |          |                |                |
| Start Date End Date Name                               | Sanitation 7A - 330P Sun Mon Off    |                             | Date                       | Date           | Category | Primary        |                |
| 2/9/22 🛱 2/29/28 📬                                     | Sanitation 12p - 830p Sat Sun Off   |                             |                            |                |          |                | ~              |
|                                                        | Sanitation 1p-1030pTWT,1p-930pF,7   | a-1230pS, Off SM            |                            |                |          |                |                |
| 1/8/2022 🐻 2/4/2022 🐻 Sanitation 8a - 430p Sat Sun Off | Sanitation 7a - 530pS, 8a - 630pMT  | N, SunThuFri Off            | 1/8/22                     | 12/31/31       |          | Yes            | ~              |
|                                                        | Sanitation 530a - 200p Sun Mon Off  |                             |                            |                |          |                |                |
| Eventions                                              | Sanitation 6a - 230pTWTF, 7a - 330p | S, Sun Mon Off              |                            |                |          |                |                |
|                                                        |                                     | OK Cancel                   |                            |                |          |                |                |

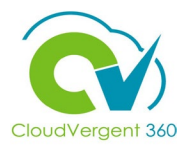

Ensure the new **Work Schedule Assignment** is correct, as CV360 will send the new schedule information to Kronos.

| Schedule Assignment @                                                                                              | Actions Printable Page Revi    | ew Sa                                    | /e                         | Sub <u>m</u> it | <u>C</u> ancel |
|----------------------------------------------------------------------------------------------------|--------------------------------|------------------------------------------|----------------------------|-----------------|----------------|
| <ul> <li>Hide</li> <li>Assignment Number E063581</li> <li>Department 08105 - SANITATION - ADMINSTRATION</li> </ul> | Job 99015 -<br>Location SAN-AD | Administrative Spe<br>MIN - Sanitation A | ecialist<br>Administration |                 |                |
| View  view Calendar                                                                                                |                                |                                          |                            |                 |                |
| Start Date End Date Name                                                                                           |                                | Effective from<br>Date                   | Effective to<br>Date       | Category        | Primary        |
| 2/9/22 🐞 12/31/31 🐞 Sanitation 830a - 5p Sat Sun Off                                                               | ~                              | 1/8/22                                   | 12/31/31                   |                 | Yes 🗸          |
| 1/8/2022 🐞 2/4/2022 🐞 Sanitation 8a - 430p Sat Sun Off                                                             | ~                              | 1/8/22                                   | 12/31/31                   |                 | No v           |

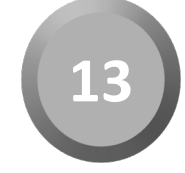

Select the **Primary** drop down list on the new **Work Schedule Assignment** and select Yes.

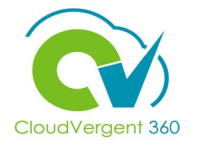

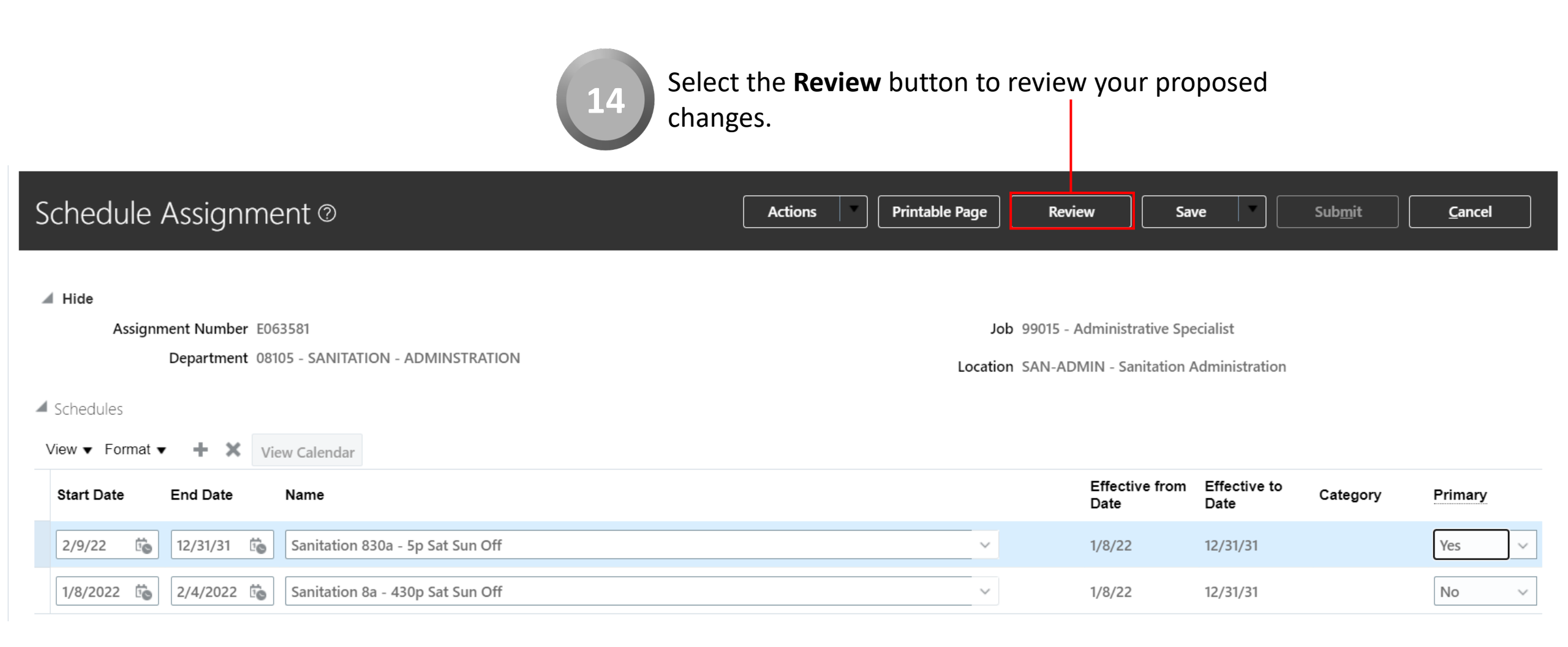

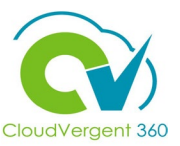

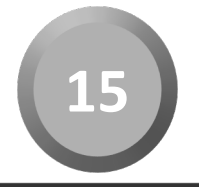

#### Select the **Submit** button to route your proposed Work Schedule Assignment change for approval,

| Schedule Assignment:Review @ | Printable Page | <u>B</u> ack | Save 🔻 | Sub <u>m</u> it | <u>C</u> ancel |
|------------------------------|----------------|--------------|--------|-----------------|----------------|
|                              |                |              |        |                 |                |
|                              |                |              |        |                 |                |

🔺 Hide

#### Assignment Number E063581

Department 08105 - SANITATION - ADMINSTRATION

Job 99015 - Administrative Specialist

Location SAN-ADMIN - Sanitation Administration

#### Changed Schedule and Exception

View 🔻 📄 Detach

| Schedule Name                      | Туре     | Attribute            | Current Value                    | Proposed Value                   |
|------------------------------------|----------|----------------------|----------------------------------|----------------------------------|
| ⊿ Sanitation 8a - 430p Sat Sun Off |          |                      |                                  |                                  |
|                                    | Schedule |                      |                                  |                                  |
|                                    |          | Name                 | Sanitation 8a - 430p Sat Sun Off | Sanitation 8a - 430p Sat Sun Off |
|                                    |          | Effective Start Date | 1/8/22                           | 1/8/22                           |
|                                    |          | Effective End Date   | 12/31/31                         | 12/31/31                         |
|                                    |          | Category             |                                  |                                  |
|                                    |          | Start Date           | 1/8/22                           | 1/8/22                           |
|                                    |          | End Date             | 12/31/31                         | 2/4/22                           |
|                                    |          | Primary              | Υ                                | Ν                                |
|                                    |          |                      |                                  |                                  |

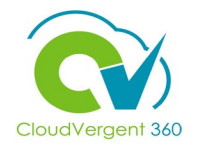

| Schedule Assignment:Revie                                                                                                    | W @               |                                                                                                    | Printable Page Back            | Save T Sub <u>m</u> it <u>C</u> ancel |  |  |
|----------------------------------------------------------------------------------------------------|-------------------|----------------------------------------------------------------------------------------------------|--------------------------------|---------------------------------------|--|--|
| <ul> <li>Hide</li> <li>Assignment Number E063581</li> <li>Department 08105 - SANITATION</li> <li>Changed Schedule and Exception</li> <li>View          <ul> <li>Detach</li> </ul> </li> </ul> | I - ADMINSTRATION | Job 99015 - Administrative Specialist<br>Select Yes to confirm <b>the Work Schedule Assignmen</b><br>change. |                                |                                       |  |  |
| Schedule Name                                                                                                    | Туре              | Attribute                                                                                                    | Current Value                  | Proposed Value                        |  |  |
| ▲ Sanitation 8a - 430p Sat Sun Off                                                                                                    | Schedule          | Warning     The request will be submitted     1035163)     Name                                              | Do you want to continue? (HRC- | Sanitation 8a - 430p Sat Sun Off      |  |  |
|                                                                                                    |                   | Effective Start Date                                                                                         | 1/8/22                         | 1/8/22                                |  |  |
|                                                                                                    |                   | Effective End Date                                                                                           | 12/31/31                       | 12/31/31                              |  |  |
|                                                                                                    |                   | Category                                                                                                    |                                |                                       |  |  |
|                                                                                                    |                   | Start Date                                                                                                   | 1/8/22                         | 1/8/22                                |  |  |
|                                                                                                    |                   | End Date                                                                                                    | 12/31/31                       | 2/4/22                                |  |  |
|                                                                                                    |                   | Primary                                                                                                    | Y                              | N                                     |  |  |
|                                                                                                    |                   |                                                                                                    |                                |                                       |  |  |

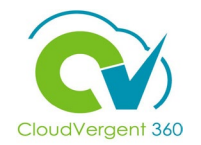

| Employment × Work Schedule Assignment ×                                                                                                    |                |                                                                                         |                                |  |
|----------------------------------------------------------------------------------------------------|----------------|-----------------------------------------------------------------------------------------|--------------------------------|--|
| Schedule Assignment:Review @                                                                                                    | Printable Page | <u>B</u> ack Save 🔻                                                                     | Sub <u>m</u> it <u>C</u> ancel |  |
| Hide<br>Assignment Number E063581<br>Department 08105 - SANITATION - ADMINSTRATION                                                                                                    |                | Job 99015 - Administrative Specialist<br>Location SAN-ADMIN - Sanitation Administration |                                |  |
| <ul> <li>Changed Schedule and Exception</li> <li>View          <ul> <li>Detach</li> </ul> </li> <li>Schedule Name         <ul> <li>Type</li> <li>No data to display.</li> </ul> </li> <li>Approvers</li> </ul> | pe Attribute   | Confirmation X<br>The request was<br>submitted.                                         | Proposed Value                 |  |
|                                                                                                    | 17             | Select OK to confirm t                                                                  | the request.                   |  |